#### По вопросам продаж и поддержки обращайтесь:

Алматы (7273)495-231 Ангарск (3955)60-70-56 Архангельск (8182)63-90-72 Астрахань (8512)99-46-04 Барнаул (3852)73-04-60 Белгород (4722)40-23-64 Благовещенск (4162)22-76-07 Брянск (4832)59-03-52 Владивосток (423)249-28-31 Владикавказ (8672)28-90-48 Владимир (4922)49-43-18 Волгоград (844)278-03-48 Вологда (8172)26-41-59 Воронеж (473)204-51-73 Екатеринбург (343)384-55-89 Иваново (4932)77-34-06 Ижевск (3412)26-03-58 Иркутск (395)279-98-46 Казань (843)206-01-48

Калининград (4012)72-03-81 Калуга (4842)92-23-67 Кемерово (3842)65-04-62 Киров (8332)68-02-04 Коломна (4966)23-41-49 Кострома (4942)77-07-48 Краснодар (861)203-40-90 Красноярск (391)204-63-61 Курск (4712)77-13-04 Курган (3522)50-90-47 Липецк (4742)52-20-81 Магнитогорск (3519)55-03-13 Москва (495)268-04-70 Мурманск (8152)59-64-93 Набережные Челны (8552)20-53-41 Нижний Новгород (831)429-08-12 Новокузнецк (3843)20-46-81 Ноябрьск (3496)41-32-12 Новосибирск (383)227-86-73

Омск (3812)21-46-40 Орел (4862)44-53-42 Оренбург (3532)37-68-04 Пенза (8412)22-31-16 Петрозаводск (8142)55-98-37 Псков (8112)59-10-37 Пермь (342)205-81-47 Ростов-на-Дону (863)308-18-15 Рязань (4912)46-61-64 Самара (846)206-03-16 Саранск (8342)22-96-24 Санкт-Петербург (812)309-46-40 Саратов (845)249-38-78 Севастополь (8692)22-31-93 Симферополь (3652)67-13-56 Смоленск (4812)29-41-54 Сочи (862)225-72-31 Ставрополь (8652)20-65-13 Сургут (3462)77-98-35

Сыктывкар (8212)25-95-17 Тамбов (4752)50-40-97 Тверь (4822)63-31-35 Тольятти (8482)63-91-07 Томск (3822)98-41-53 Тула (4872)33-79-87 Тюмень (3452)66-21-18 Ульяновск (8422)24-23-59 Улан-Удэ (3012)59-97-51 Уфа (347)229-48-12 Хабаровск (4212)92-98-04 Чебоксары (8352)28-53-07 Челябинск (351)202-03-61 Череповец (8202)49-02-64 Чита (3022)38-34-83 Якутск (4112)23-90-97 Ярославль (4852)69-52-93

Россия +7(495)268-04-70

Казахстан +7(7172)727-132

Киргизия +996(312)96-26-47

nak@nt-rt.ru || https://nxa.nt-rt.ru

# Аппарат для определения термоокислительной стабильности масел

# **TOCM-10**

# Руководство по эксплуатации АИФ 2.772.021 РЭ

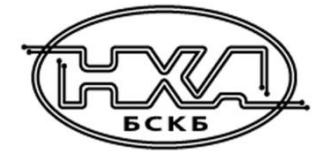

#### АО БСКБ «Нефтехимавтоматика»

#### Современные аппараты для контроля качества нефтепродуктов

Благодарим Вас за приобретение и использование TOCM-10 – аппарата для определения стабильности масел против окисления.

АО БСКБ «Нефтехимавтоматика» с 1959 г. производит и поставляет аппараты для контроля качества нефтепродуктов в лаборатории заводов, аэропортов, предприятий топливно-энергетического комплекса.

Наши аппараты реализуют СТАНДАРТНЫЕ МЕТОДЫ, прошли метрологическую аттестацию, включены в МИ 2418-97 «Классификация и применение технических средств испытаний нефтепродуктов» и соответствующие ГОСТы как средства реализации методов контроля качества.

В аппаратах предусмотрены специальные решения, позволяющие реализовывать кроме стандартных методов и методы для выполнения исследований, что особенно важно при разработке новых видов продукции. АО БСКБ «Нефтехимавтоматика» применяет новейшие технологии и компоненты для обеспечения стабильно высокого качества аппаратов, удобства их эксплуатации, с целью сокращения затрат времени на испытания и повышения эффективности Вашей работы.

# СОДЕРЖАНИЕ

| 1 СПИСОК ПРИНЯТЫХ СОКРАЩЕНИЙ                   | 2   |
|------------------------------------------------|-----|
| 2 ОПИСАНИЕ И РАБОТА                            | 2   |
| 2.1 Назначение                                 | . 2 |
| 2.2 Технические характеристики                 | . 2 |
| 2.3 Устройство и работа                        | . 3 |
| З ПОДГОТОВКА К ЭКСПЛУАТАЦИИ                    | 4   |
| 3.1 Требования к месту установки               | . 4 |
| 3.2 Внешний осмотр                             | . 4 |
| 3.3 Опробование                                | . 5 |
| 4 ИСПОЛЬЗОВАНИЕ ПО НАЗНАЧЕНИЮ                  | 5   |
| 4.1 Дополнительное оборудование и материалы    | . 5 |
| 4.2 Эксплуатационные ограничения               | . 5 |
| 4.3 Подготовка пробы                           | . 6 |
| 4.4 Подготовка аппарата к проведению испытания | . 6 |
| 4.5 Проведение испытания                       | . 7 |
| 4.6 Обработка результатов испытания            | . 8 |
| 4.7 Завершение работы                          | . 8 |
| 4.8 Перечень возможных неисправностей          | . 8 |
| 4.9 Действия в экстремальных ситуациях         | . 9 |
| 5 ТЕХНИЧЕСКОЕ ОБСЛУЖИВАНИЕ                     | 9   |
| 5.1 Дополнительное оборудование и материалы    | . 9 |
| 5.2 Общие указания и меры безопасности         | . 9 |
| 5.3 Перечень операций                          | . 9 |
| 5.4 Очистка дисплея и кожухов от загрязнений   | 10  |
| 5.5 Проверка АВДТ(дифференциального автомата)  | 10  |
| 5.6 Калибровка датчика температуры             | 10  |
| 5.7 Калибровка датчиков расхода                | 11  |
| 6 ХРАНЕНИЕ И ТРАНСПОРТИРОВАНИЕ                 | 12  |
| 6.1 Хранение                                   | 12  |
| 6.2 Транспортирование                          | 12  |
| ПРИЛОЖЕНИЕ А. ИНТЕРФЕЙС ПОЛЬЗОВАТЕЛЯ           | 13  |
| ПРИЛОЖЕНИЕ Б. ПЕРЕДАЧА ДАННЫХ ПО RS-232        | 18  |
| ПРИЛОЖЕНИЕ В. ИСПЫТАТЕЛЬНЫЕ СОСУДЫ В СБОРЕ     | 24  |

Руководство по эксплуатации содержит сведения о конструкции, принципе действия, характеристиках аппарата *Линте* ТОСМ-10 и указания, необходимые для его правильной и безопасной эксплуатации.

# 1 СПИСОК ПРИНЯТЫХ СОКРАЩЕНИЙ

Аппарат – аппарат *Линте* Л<sup>®</sup> ТОСМ-10.

ПК – персональный компьютер.

ПБИ – подсистема беспроводного интерфейса.

АВДТ – автоматический выключатель дифференциального тока.

## 2 ОПИСАНИЕ И РАБОТА

#### 2.1 Назначение

Аппарат *Линте* Л<sup>®</sup> ТОСМ-10 изготовлен согласно НТВР.441336.075 ТУ, является испытательным оборудованием настольного типа и предназначен для обеспечения условий испытания масел для определения их термоокислительной стабильности в соответствии со стандартами:

– ГОСТ 18136. Масла. Метод определения стабильности против окисления;

 – ГОСТ 23797. Масла для авиационных газотурбинных газотурбинных двигателей. Метод определения термоокислительной стабильности в объеме масла.

2.2 Технические характеристики

2.2.1 Эксплуатационные характеристики аппарата указаны в таблице 1.

Таблица 1 – Эксплуатационные характеристики

| Характеристика                                            | Единица<br>измерения | Значение      |
|-----------------------------------------------------------|----------------------|---------------|
| Продолжительность одного испытания                        | ч                    | от 1 до 240   |
| Максимальное потребление воздуха <sup>1</sup>             | л/ч                  | 60            |
| Максимальное допустимое давление входящего воздуха        | бар                  | 6             |
| Напряжение сети питания                                   | В                    | от 198 до 242 |
| Частота сети питания                                      | Гц                   | от 49 до 51   |
| Потребляемая мощность с отключённым термостатом, не более | Вт                   | 50            |
| Потребляемая мощность с включённым термостатом, не более  | Вт                   | 2600          |
| Температура окружающей среды                              | °C                   | от 10 до 35   |
| Относительная влажность при +25°С, не более               | %                    | 80            |

2.2.2 Массо-габаритные характеристики аппарата указаны в таблице 2.

Таблица 2 – Массо-габаритные характеристики

| Характеристика                                                      | Единица<br>измерения | Значение    |
|---------------------------------------------------------------------|----------------------|-------------|
| Масса аппарата, не более                                            | кг                   | 35          |
| Размеры аппарата (ширина х высота х глубина)                        | мм                   | 650x570x450 |
| Внешний диаметр штуцера подачи воздуха (тип "ёлочка")               | мм                   | 6           |
| Масса аппарата в упаковке, не более                                 | кг                   | 55          |
| Размеры аппарата в упаковке (ширина х высота х глубина)             | мм                   | 900x450x600 |
| Масса принадлежностей в упаковке, не более                          | кг                   | 30          |
| Размеры принадлежностей в упаковке (ширина х высота х глуби-<br>на) | мм                   | 710x410x760 |

<sup>&</sup>lt;sup>1</sup> Система подготовки воздуха в комплект поставки не входит.

2.2.3 Точностные характеристики аппарата указаны в таблице 3.

#### Таблица 3 – Точностные характеристики

| Характеристика                                                  | Единица<br>измерения | Диапазон      | Значение |
|-----------------------------------------------------------------|----------------------|---------------|----------|
|                                                                 | °C                   | от 40 до 180  | ±0,5     |
| точность измерения температуры                                  | °C                   | от 180 до 350 | ±1       |
|                                                                 | °C                   | от 40 до 180  | ±0,5     |
| точность поддержания температуры                                | °C                   | от 180 до 350 | ±1       |
| Точность измерения расхода воздуха в испыта-<br>тельных сосудах | л/ч                  | от 1 до 10    | ±0,5     |

2.3 Устройство и работа

#### 2.3.1 Комплектность поставки

- 1) Аппарат *Линте* Л<sup>®</sup> ТОСМ-10 АИФ 2.772.021.
- 2) Эксплуатационные документы:
  - Руководство по эксплуатации АИФ 2.772.021 РЭ;
  - Паспорт АИФ 2.772.021 ПС;
  - Программа и методика аттестации АИФ 2.772.021 МА.
- 3) Комплект принадлежностей.

#### 2.3.2 Общий вид

Общий вид аппарата представлен на рисунке 1.

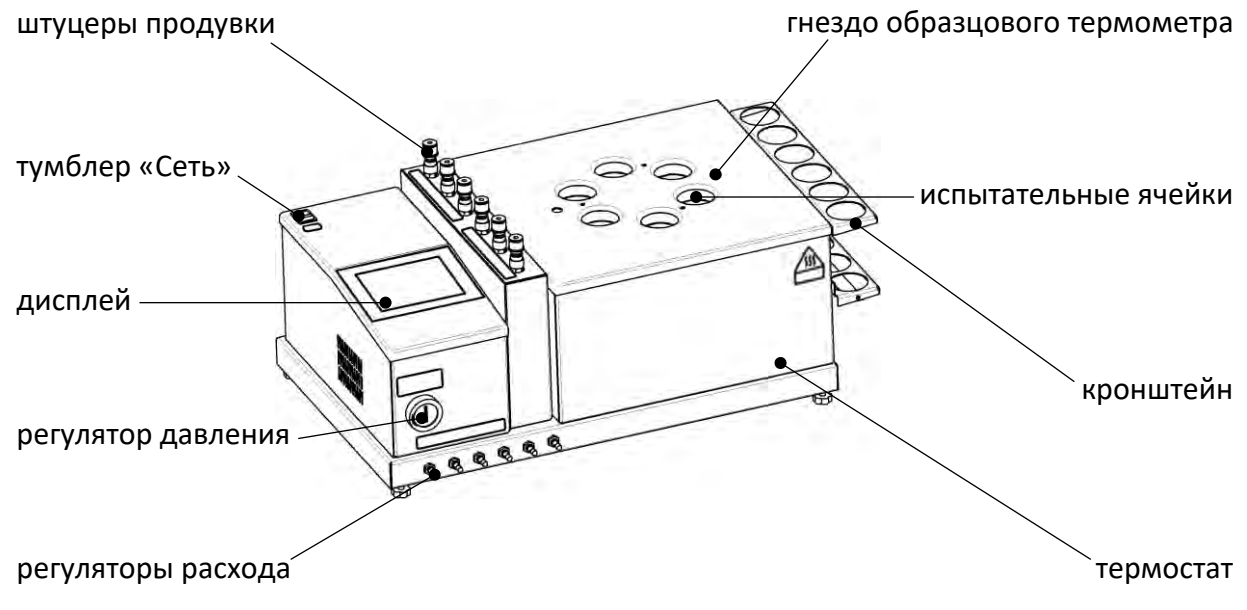

Рисунок 1 – Общий вид аппарата

Аппарат включается тумблером «Сеть». Сенсорный дисплей служит для управления аппаратом. Испытательные сосуды устанавливаются в ячейки термостата и подключаются к штуцерам продувки, через которые в сосуды подаётся воздух. Регулятор давления и регуляторы расхода служат для настройки расхода воздуха через сосуды. Гнездо образцового термометра предназначено для установки термометра при проверке встроенного датчика температуры термостата. После испытания сосуды устанавливаются на кронштейн для охлаждения.

# 2.3.3 Вид сзади

На задней стороне аппарата расположены узлы подвода питания и коммуникации (рисунок 2).

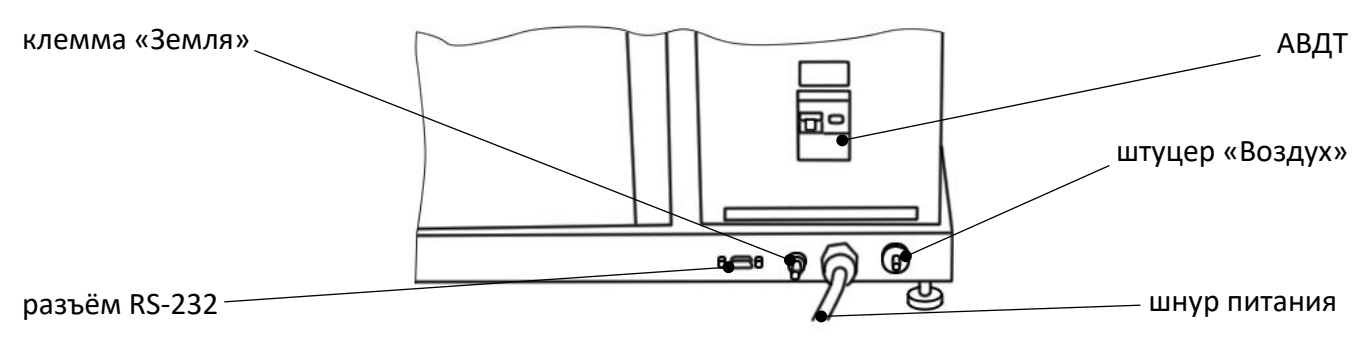

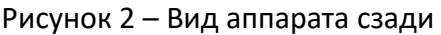

Клемма «Земля» служит для подключения аппарата к дополнительному контуру заземления (аппарат должен заземляться через эту клемму независимо от наличия заземления в розетке). Разъём RS-232 предназначен для подключения аппарата к персональному компьютеру и передачи текущих показаний датчиков и состояния узлов аппарата, а также настроечных коэффициентов; разъём служит также для обновления программного обеспечения аппарата. АВДТ предназначено для защиты персонала от поражения электрическим током в случае попадания жидкостей или предметов внутрь аппарата.

# внимание

АВДТ не предназначено для отключения питания аппарата в штатном режиме.

К штуцеру «Воздух» подключается трубка подачи подготовленного воздуха (система подготовки воздуха не входит в комплект поставки аппарата). Шнур питания предназначен для подключения аппарата к однофазной сети переменного тока ~220 В, 50 Гц.

## З ПОДГОТОВКА К ЭКСПЛУАТАЦИИ

- 3.1 Требования к месту установки
- 3.1.1 Конструкция аппарата предполагает настольную установку.

Место установки должно удовлетворять следующим требованиям:

- 1) при выборе места установки для увеличения срока службы аппарата необходимо исключить попадание прямых солнечных лучей на дисплей;
- должно быть исключено воздействие тряски, ударов, вибраций, влияющих на нормальную работу аппарата;
- 3) поверхность установки должна быть ровной и горизонтальной. При необходимости, небольшие неровности могут быть скомпенсированы регулировкой ножек аппарата;
- 4) рекомендуется установка аппарата в вытяжном шкафу;
- 5) для снижения риска получения ожогов или повреждения испытательных сосудов должно быть обеспечено свободное пространство вокруг аппарата.
- 3.1.2 Допускается подключение аппарата только к евророзетке с заземлением. Дополнительно подключить клемму «Земля» на аппарате (рисунок 2 на странице 4) к контуру заземления.
- 3.1.3 Электрическая проводка должна обеспечивать мощность, указанную в таблице 1 на странице 2.

## 3.2 Внешний осмотр

Перед началом эксплуатации аппарата:

- 1) освободить аппарат от упаковки;
- 2) проверить комплектности поставки;
- 3) выполнить внешний осмотр аппарата на наличие повреждений;
- 4) проверить наличие сопроводительной документации.

На все дефекты составляется соответствующий акт.

4

#### 3.3 Опробование

#### ВНИМАНИЕ

После внесения в отапливаемое помещение из зоны с температурой ниже 10°С, выдержать аппарат в упаковке не менее 4 ч.

- 3.3.1 Подключить аппарат к сети питания, включить его тумблером «Сеть» (рисунок 1 на странице 3).
- 3.3.2 После включения аппарата, на дисплее появляется окно загрузки (рисунок 3).

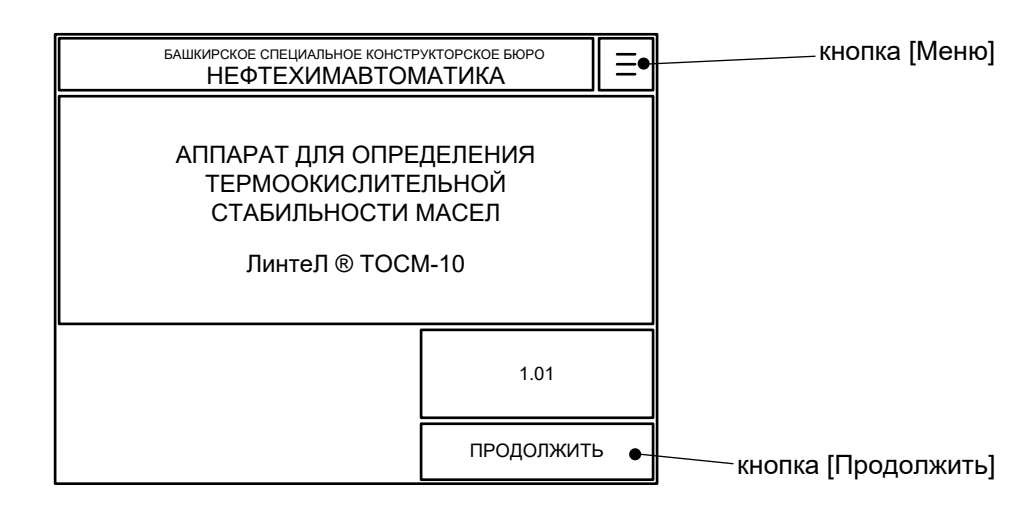

Рисунок 3 – Окно загрузки

Таблица 4 – Элементы окна загрузки

| Элемент             | Пояснение                                                                                                    |  |  |
|---------------------|----------------------------------------------------------------------------------------------------|--|--|
| Кнопка [Меню]       | при нажатии кнопки открывается меню настроек аппарата (структура меню описана в приложении А на странице 13). |  |  |
| Кнопка [Продолжить] | при нажатии кнопки открывается основное окно, аппарат пере-<br>ходит в режим ожидания.                        |  |  |

3.3.3 Для перехода в основное окно нажать на кнопку [ПРОДОЛЖИТЬ] в правом нижнем углу дисплея. Если кнопку не нажимать, переход произойдёт автоматически через 10 секунд после включения.

#### 4 ИСПОЛЬЗОВАНИЕ ПО НАЗНАЧЕНИЮ

4.1 Дополнительное оборудование и материалы

Дополнительное оборудование для работы аппарата указано в таблице 5.

Таблица 5 – Дополнительное оборудование

| Оборудование               | Назначение                                                  |
|----------------------------|-------------------------------------------------------------|
| Система подготовки воздуха | продувка испытательных сосудов; параметры системы указаны в |
|                            | таблице 1 на странице 2                                     |
| Вытажной шиаф              | удаление паров масла, не сконденсировавшихся в холодильни-  |
| вытяжной шкаф              | ках (конденсаторах)                                         |
| Водопровод                 | конденсация паров масла в холодильниках (конденсаторах)     |

4.2 Эксплуатационные ограничения

- запрещается эксплуатация аппарата после попадания жидкостей или посторонних предметов внутрь аппарата до их извлечения;
- во время работы аппарат должен быть заземлён подключением к клемме заземления. В качестве шины заземления использовать контур заземления;
- 3) повторное включение аппарата допускается не ранее чем через 5 минут после выключения;

5

- 4) при работе с аппаратом обслуживающий персонал должен выполнять правила техники безопасности при работе с электрическими установками с напряжением до 1000 В;
- при работе с аппаратом обслуживающий персонал должен выполнять правила техники безопасности при работе с горячими жидкостями (температура термостата и испытательных сосудов с маслом может достигать 350 °C);
- 6) во избежание поражения электрическим током, работы, связанные с обслуживанием аппарата, проводить только при отключённом питании;
- 7) при выполнении работ, связанных со снятием кожухов, необходимо отсоединить сетевую вилку от розетки.

## 4.3 Подготовка пробы

Отбор проб и сборка испытательных сосудов выполняются в соответствии со стандартом, по которому будет проводиться испытание. Схемы сборки сосудов без системы подготовки воздуха приведены в ПРИЛОЖЕНИЕ В на странице 24.

Собранные сосуды установить на кронштейн аппарата.

4.4 Подготовка аппарата к проведению испытания

4.4.1 Включить аппарат и перейти в основное окно (раздел 3.3 на странице 5).

Пример основного окна приведён на рисунке 4.

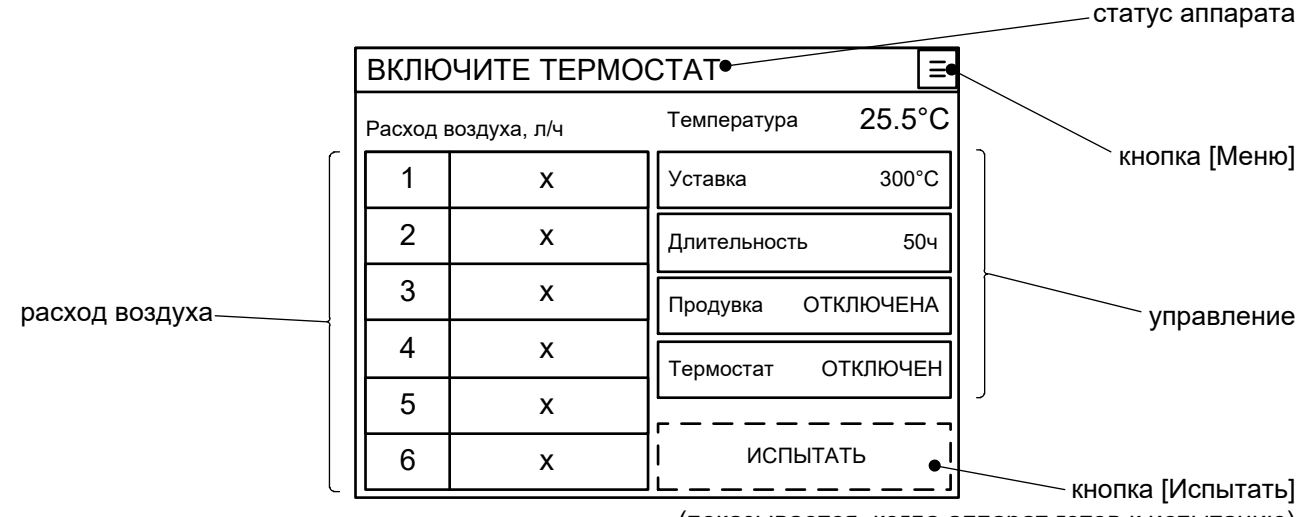

(показывается, когда аппарат готов к испытанию)

Рисунок 4 – Основное окно

Таблица 6 – Элементы основного окна

| Элемент         | Пояснение                                                                                                    |  |  |
|-----------------|----------------------------------------------------------------------------------------------------|--|--|
| Статус аппарата | в статусе отображается текущий режим работы аппарата:<br>«ВКЛЮЧИТЕ ТЕРМОСТАТ» - термостат отключён, перед запуском испыта-<br>ния необходимо включить термостат.<br>«ВЫХОД НА РЕЖИМ: ЖДИТЕ» - термостат включён, испытание будет<br>возможно после выхода на заданный температурный режим.<br>«СТАБИЛИЗАЦИЯ: XX:XX» - выравнивание температуры в термостате, ис-<br>пытание будет возможно по истечению обратного отсчёта времени.<br>«ГОТОВ К ИСПЫТАНИЮ» - всё готово к запуску испытания.<br>«ИСПЫТАНИЕ: XX:XX» - испытание выполняется, идёт обратный отсчёт<br>времени до завершения. |  |  |
| Кнопка [Меню]   | при нажатии кнопки открывается меню настроек аппарата (структура меню описана в ПРИЛОЖЕНИИ А на странице 13).                                                                                                    |  |  |
| Управление      | кнопки изменения температуры и длительности испытания, включе-<br>ния/отключения продувки испытательных сосудов и термостата.                                                                                                    |  |  |

6

| Элемент           | Пояснение                                                              |
|-------------------|------------------------------------------------------------------------|
|                   | при нажатии кнопки запускается испытание (кнопка становится доступна,  |
| КНОПКА [ИСПЫТАТЬ] | когда аппарат готов к испытанию).                                      |
|                   | текущий расход воздуха в испытательных сосудах:                        |
| Расход воздуха    | «х» - продувка сосудов отключена.                                      |
|                   | «сосуд откл.» - продувка включена, сосуд не подключён к штуцеру (рису- |
|                   | нок 1 на странице 3), либо расход ниже 0,5 л/ч.                        |
|                   | «3.0» - расход в рабочем диапазоне; приведено условное значение рас-   |
|                   | хода, настраивается регуляторами (рисунок 1 на странице 3).            |

- 4.4.2 При включении аппарата автоматически включается термостат для поддержания сохранённой уставки температуры, продувка испытательных сосудов отключена.
- 4.4.3 При нажатии кнопки [Уставка] вызывается числовой редактор для ввода уставки термостата. После подтверждения ввода термостат автоматически включается на поддержание заданной температуры.
- 4.4.4 При нажатии кнопки [Длительность] вызывается числовой редактор для ввода длительности испытания.
- 4.4.5 При нажатии кнопки [Продувка] включается/отключается продувка испытательных сосудов. Текущее состояние продувки отображается на кнопке.
- 4.4.6 При нажатии кнопки [Термостат] включается/выключается термостат; при этом поддерживается температура, заданная кнопкой [Уставка]. Текущее состояние термостата отображается на кнопке.

#### ПРИМЕЧАНИЕ

Взаимодействие с интерфейсом пользователя описано в приложении А на странице 13.

- 4.4.7 Задать уставку термостата и продолжительность испытания в соответствии с требуемыми условиями испытания (параметры задаются кнопками на основном экране, описание которого приведено в подразделе 4.4.1 на странице 6).
- 4.4.8 Подключить к аппарату источник подготовленного воздуха

Продувка испытательных сосудов после включения аппарата отключена, поэтому расход в сосудах не показывается. Если требуется настроить расход до начала испытания, необходимо включить продувку кнопкой [Продувка] и подключить трубки продувки сосудов к штуцерам (рисунок 1 на странице 3), после чего настроить расход регуляторами (рисунок 1 на странице 3) следующим образом:

- 1) полностью закрыть регулятор давления;
- 2) полностью открыть все регуляторы расхода;
- 3) медленно открывать регулятор давления до тех пор пока расход во всех каналах станет не меньше заданного;
- 4) регуляторами расхода настроить требуемый расход в каждом канале.

После настройки расхода отключить продувку.

- 4.4.9 Дождаться выхода термостата на заданный температурный режим: в верхней строке дисплея появится надпись «ГОТОВ К ИСПЫТАНИЮ».
- 4.5 Проведение испытания
- 4.5.1 Когда аппарат готов к испытанию, в верхней части дисплея отображается надпись «ГОТОВ К ИСПЫТАНИЮ»; в нижней части дисплея появляется кнопка [ИСПЫТАТЬ].
- 4.5.2 Установить испытательные сосуды в ячейки термостата и подключить их к штуцерам продувки (рисунок 1 на странице 3). При испытании по ГОСТ 18136 (короткие сосуды) под сосуды установить подставки из комплекта поставки.

Порядок подключения / отключения штуцеров показан на рисунке 5.

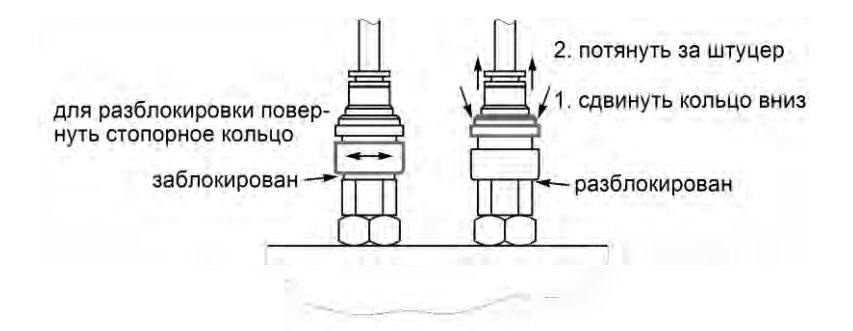

Рисунок 5 – Подключение к штуцерам

4.5.3 Нажать кнопку [ИСПЫТАТЬ] – начнётся испытание, в верхней строке дисплея появится надпись «ИСПЫТАНИЕ» и обратный отсчёт времени, оставшегося до завершения испытания.

#### ПРИМЕЧАНИЕ

В процессе испытания может потребоваться подстройка расхода воздуха в сосудах.

4.5.4 После истечения времени испытания подаётся периодический звуковой сигнал и выводится сообщение (рисунок 6).

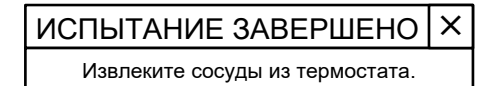

Рисунок 6 – Сообщение «Испытание завершено»

4.5.5 Для прекращения подачи звукового сигнала и закрытия окна сообщения нажать кнопку [×].

4.5.6 После завершения испытания необходимо сразу извлечь испытательные сосуды из ячеек термостата и установить их на кронштейн для остывания.

#### внимание

Температура испытательных сосудов может достигать 350°С. Во избежание ожогов или повреждения сосудов следует проявлять аккуратность и обеспечить удобный доступ к аппарату.

4.6 Обработка результатов испытания

Обработка результатов выполняется в соответствии со стандартом, по которому проводилось испытание.

4.7 Завершение работы

После завершения работы выключить аппарат тумблером «Сеть» (рисунок 1 на странице 3).

4.8 Перечень возможных неисправностей

При несоблюдении условий эксплуатации возможно затруднение в работе аппарата. Ниже приводится список неисправностей и способов их устранения.

Таблица 7 – Перечень неисправностей

| Неисправность          | Возможные причины      | Способы устранения                        |  |
|------------------------|------------------------|-------------------------------------------|--|
| аппарат не включается  | неисправен АВДТ        | проверить АВДТ (пункт 5.5 на странице 10) |  |
|                        | недостаточная произво- | обеспечить требования к системе подго-    |  |
|                        | дительность системы    | товки воздуха, указанные в таблице 1 на   |  |
| вместо расхода на дис- | подготовки воздуха     | странице 2                                |  |
| плей выводится «сосуд  | испытательный сосуд не | подключить трубку испытательного сосуда   |  |
| ОТКЛ.»                 | подключен к штуцеру    | к штуцеру (рисунок 1 на странице 3)       |  |
|                        | не настроен регулятор  | настроить регулятор (рисунок 1 на страни- |  |
|                        | расхода                | це 3)                                     |  |

| Неисправность                                | Возможные причины                                                 | Способы устранения                                                                                                    |
|----------------------------------------------|-------------------------------------------------------------------|----------------------------------------------------------------------------------------------------|
| вместо расхода на дис-<br>плей выводится «Х» | отключена продувка<br>(нормальное состояние в<br>режиме ожидания) | Включить продувку кнопкой<br>[Продувка] в основном окне (рисунок 4 на<br>странице 6). При переключении слышен<br>отчётливый щелчок |

При прочих неисправностях выключить аппарат, выждать не менее 5 минут и снова включить. Если неисправность повторяется, обращайтесь на предприятие-изготовитель (контактная информация указана в паспорте АИФ 2.772.021 ПС).

4.9 Действия в экстремальных ситуациях

При попадании жидкостей или посторонних предметов внутрь аппарата необходимо:

- 1) выключить аппарат тумблером «Сеть»;
- 2) вынуть вилку шнура питания из розетки;
- 3) снять защитный кожух;
- 4) удалить жидкость или посторонние предметы;
- 5) установить кожух на место.

#### ПРИМЕЧАНИЕ

Для удаления жидкости рекомендуется использовать сжатый воздух. Чем быстрее будет удалена жидкость, тем больше вероятность сохранения работоспособности аппарата. После удаления жидкости выдержать не менее 16 часов перед повторным включением.

#### 5 ТЕХНИЧЕСКОЕ ОБСЛУЖИВАНИЕ

#### 5.1 Дополнительное оборудование и материалы

Перечень дополнительных материалов для технического обслуживания представлен в таблице 8.

Таблица 8 – Перечень дополнительных материалов

| Материал                   | Назначение                                                            |  |
|----------------------------|-----------------------------------------------------------------------|--|
| Спирт этиловый             |                                                                       |  |
| Салфетка хлопчато-бумажная | <ul> <li>очистка дисплея и кожухов аппарата от загрязнении</li> </ul> |  |
| Кварцевый песок            | калибровка датчика температуры (требуется около 5 мл)                 |  |

Перечень дополнительного оборудования для технического обслуживания представлен в таблице 9.

Таблица 9 – Перечень дополнительного оборудования

| Оборудование    | Диапазон        | Точность | Назначение            | Рекомендуемые СИ   |
|-----------------|-----------------|----------|-----------------------|--------------------|
| Термометр       | от +40 до 350°С | ±0,5°C   | Калибровка термостата | Термометр LTA-П    |
| Измеритель      |                 | +1 5 %   | Проверка и калибровка | Расходомер газовый |
| расхода воздуха | от і до то луч  | 1,5 %    | расхода воздуха       | тепловой MV-101    |

5.2 Общие указания и меры безопасности

5.2.1 Требования к квалификации обслуживающего персонала и общие меры безопасности при проведении технического обслуживания приведены в п.4.2 настоящего руководства.

#### 5.3 Перечень операций

Перечень операций технического обслуживания представлен в таблице 10.

Таблица 10 – Перечень операций

| Операция                       | Пункт | Периодичность                  |
|--------------------------------|-------|--------------------------------|
| Очистка дисплея от загрязнений | 5.4   |                                |
| Очистка кожухов от загрязнений | 5.4   | по мере необходимости          |
| Проверка АВДТ(диф.автомата)    | 5.5   | ежемесячно                     |
| Калибровка датчика температуры | 5.6   | при отклонении показаний аппа- |
|                                | E 7   | рата от показаний образцового  |
| Калиоровка датчиков расхода    | 5.7   | датчика                        |

5.4 Очистка дисплея и кожухов от загрязнений

Дисплей аппарата закрыт герметичной полимерной плёнкой. В случае загрязнения плёнки, её можно протереть, используя хлопчато-бумажную салфетку, смоченную спиртом (перечень дополнительных материалов приведён в таблице 8).

5.5 Проверка АВДТ(дифференциального автомата)

- 5.5.1 Включить шнур питания аппарата в сеть ~220 В тумблер АВДТ должен оставаться в положении «включён». Автоматическое переключение тумблера в положение «отключён» («О») свидетельствует о неисправности АВДТ или аппарата.
- 5.5.2 На АВДТ нажать кнопку «тест» («Т») тумблер АВДТ должен переключиться в положение «отключён», аппарат должен выключиться. Если тумблер АВДТ не переключается в положение «отключён», АВДТ неисправен.
- 5.5.3 После успешной проверки для продолжения эксплуатации перевести тумблер АВДТ в положение «включён».

5.6 Калибровка датчика температуры

Выполняется для проверки и калибровки показаний встроенного датчика температуры термостата.

5.6.1 В основном окне нажать кнопку ≡ в верхнем правом углу дисплея, из открывшегося меню «Настройки» перейти в подменю «Датчик температуры» (рисунок 7).

| $\langle \nabla \rangle$ | ДАТЧИК ТЕМПЕРАТУРЫ 🛛 🗙 |       |      |
|--------------------------|------------------------|-------|------|
| Уставка                  |                        |       | 40°C |
| Термостат ОТКЛЮЧЕ        |                        | ЭЧΕН  |      |
| Измеренная t бани 25     |                        | 5.1°C |      |
| Фактическая t бани 1     |                        |       |      |
| Фактическая t бани 2     |                        |       |      |
| Наклон 1.00              |                        | .0000 |      |
| Смещение 0.              |                        | 0.00  |      |

Рисунок 7 – Меню «Датчик температуры»

Описание пунктов меню представлено в таблице 17 на странице 16 (приложение А).

5.6.2 Установить образцовый термометр в одно из гнёзд (рисунок 1 на странице 3).

## ПРИМЕЧАНИЕ

Для лучшей теплопередачи рекомендуется засыпать в гнездо образцового термометра кварцевый песок слоем 3 - 5 см.

- 5.6.3 Задать значение параметра «Уставка» = «40 °С», при этом включится термостат, и значение параметра «Термостат» примет значение «ВКЛЮЧЁН».
- 5.6.4 После выхода термостата (параметр «Температура») на заданную температуру, дождаться стабилизации показаний образцового термометра: за 15 минут его показания не должны измениться более чем на 1°С.
- 5.6.5 Показания аппарата не должны отличаться от показаний образцового термометра более, чем указано в таблице 3 на странице 2 плюс погрешность образцового термометра.
- 5.6.6 Следующий пункт не выполняется, если требуется только проверка показаний встроенного датчика температуры без калибровки.
- 5.6.7 Выбрать параметр «Фактическая t бани 1» и вести значение, соответствующее показаниям образцового термометра (даже, если показания аппарата и образцового термометра совпадают).

- 5.6.8 Повторить пункты 5.6.3 5.6.7 для второй точки калибровки («Уставка» = «350 °С», после стабилизации редактировать параметр «Фактическая t бани 2»).
- 5.6.9 После ввода показаний образцового термометра для второй точки калибровки автоматически вычисляются параметры «Наклон» и «Смещение». При некорректных значениях вычисленных параметров выдаётся соответствующее сообщение, вычисленные поправки не сохраняются.
- 5.6.10 После изменения поправок проверить показания встроенного датчика температуры при уставках 40 и 350°C без калибровки.
- 5.7 Калибровка датчиков расхода

Выполняется для проверки и калибровки показаний встроенных датчиков расхода воздуха.

5.7.1 В основном окне нажать кнопку 📃 в верхнем правом углу дисплея, из открывшегося меню «Настройки» перейти в подменю «Датчики расхода» (рисунок 8).

| $\Diamond$              | ДАТЧИКИ РАСХОДА × |        |       |
|-------------------------|-------------------|--------|-------|
| Продувка                |                   | ОТКЛЮЧ | IEHA  |
| Датчик                  |                   | 1      |       |
| Измеренный расход 3.0 г |                   |        | 0 л/ч |
| Фактический расход 1    |                   |        |       |
| Фактический расход 2    |                   |        |       |
| Наклон 1.000            |                   |        | 0000  |
| Смещение                |                   | 0.00   |       |

Рисунок 8 – Меню «Датчики расхода»

Описание пунктов меню представлено в таблице 18 на странице 16 (приложение А).

- 5.7.2 Подключить к аппарату систему подготовки воздуха с характеристиками, указанными в таблице 1 на странице 2.
- 5.7.3 Включить продувку (параметр «Продувка» = «ВКЛЮЧЕНА») и обеспечить подачу воздуха на вход аппарата.
- 5.7.4 При помощи регулятора давления задать максимальное давление.
- 5.7.5 Поочередно вращая ручки регуляторов расхода по часовой стрелке до упора, установить минимальный расход во всех ячейках.
- 5.7.6 Открыть первый регулятор расхода до максимума, а затем медленно закрывать до начала уменьшения расхода воздуха. По показаниям аппарата установить значение расхода 1±0,1 л/ч соответствующим регулятором расхода. Показания расхода отображаются в таблице, параметр «Измеренный расход». Если показания отсутствуют, проверить корректность подключения.
- 5.7.7 Отключить продувку (параметр «Продувка» = «ОТКЛЮЧЕНА»).
- 5.7.8 Подключить образцовый расходомер к штуцеру проверяемого регулятора расхода.
- 5.7.9 Нажать кнопку [Продувка] откроется клапан продувки, состояние изменится на «Включена».
- 5.7.10 По показаниям проверяемого датчика отрегулировать расход 1±0,1 л/ч соответствующим регулятором. Показания датчика отображаются в таблице в левой части дисплея. Если показания отсутствуют, проверить корректность подключения реактора согласно п.4.8.

Дождаться стабилизации показаний образцового расходомера и записать показания аппарата и образцового расходомера в таблицу 11.

Таблица 11 – Проверка расхода воздуха

| Поремотр                                          |   | Данные по реакторам |    |     |   |   |  |
|---------------------------------------------------|---|---------------------|----|-----|---|---|--|
| Параметр                                          | 1 | 2                   | 3  | 4   | 5 | 6 |  |
| Показания аппарата Q <sub>апп</sub> , л/ч         |   |                     |    |     |   |   |  |
| Измеренный расхода воздуха Q <sub>обр</sub> , л/ч |   |                     |    |     |   |   |  |
| Отклонение ΔQ, л/ч                                |   |                     |    |     |   |   |  |
| Допустимое отклонение, л/ч                        |   |                     | ±C | ),5 |   |   |  |

5.7.11 Вычислить отклонение расхода:

$$\Delta \mathbf{Q} = \left| \mathbf{Q}_{\text{обр}} - \mathbf{Q}_{\text{апп}} \right|,$$

- где Q<sub>апп</sub> среднее значение расхода воздуха, индуцирующее аппаратом, л/ч;
  - Q<sub>обр</sub> измеренный расход воздуха по образцовому расходомеру, л/ч.
- 5.7.12 Отклонение расхода воздуха должно быть не более 0,5 л/ч.
- 5.7.13 Следующий пункт не выполняется, если требуется только проверка показаний встроенных датчиков расхода без калибровки.
- 5.7.14 Задать значение параметра «Фактический расход 1» в соответствии с показаниями образцового значения (даже если показания аппарата совпадают с образцовыми показаниями).
- 5.7.15 Повторить пункты 5.7.10 5.7.12 для второй точки калибровки (параметр «Расход» = «10±0.1 л/ч», после отредактировать параметр «Фактический расход 2»).
- 5.7.16 После ввода образцовых показаний для второй точки калибровки автоматически вычисляются параметры «Наклон» и «Смещение». При некорректных значениях вычисленных параметров выдаётся соответствующее сообщение, вычисленные поправки не сохраняются.
- 5.7.17 После изменения поправок проверить показания датчика при расходе 1 и 10 л/ч.
- 5.7.18 Аналогично проверить показания всех датчиков расхода.

# 6 ХРАНЕНИЕ И ТРАНСПОРТИРОВАНИЕ

# 6.1 Хранение

- 6.1.1 Условия хранения аппарата в части воздействия климатических факторов должны соответствовать группе «Л» ГОСТ 15150-69.
- 6.1.2 Аппарат должен храниться в закрытых отапливаемых помещениях в упаковке на стеллажах, не подвергающихся вибрации и ударам.
- 6.1.3 Аппарат должен храниться при температуре воздуха от 5°С до 40°С и относительной влажности воздуха не более 80 % при 25°С.
- 6.1.4 Хранение аппарата без упаковки не допускается.
- 6.1.5 Срок хранения аппарата 6 лет.
- 6.1.6 Аппарат консервируется согласно варианту ВЗ-10 ГОСТ 9.014-78, вариант упаковки ВУ-5.
- 6.1.7 Если после распаковывания аппарат не применялся по своему прямому назначению, то хранить его необходимо в чехле из полиэтилена ГОСТ 10354-82.
- 6.2 Транспортирование
- 6.2.1 Условия транспортирования аппарата в части воздействия климатических факторов должны соответствовать группе условий хранения 5 (ОЖ4) по ГОСТ 15150-69.
- 6.2.2 Аппарат разрешается транспортировать всеми видами транспорта в крытых транспортных средствах (авиационным транспортом в отапливаемых герметизированных отсеках) на любое расстояние.

# ПРИЛОЖЕНИЕ А. ИНТЕРФЕЙС ПОЛЬЗОВАТЕЛЯ

## А.1 Общие положения

На сенсорный дисплей аппарата выводится информация о режиме работы, элементы управления и показания датчиков. В зависимости от ситуации информация может быть представлена в виде окна, меню, редактора или сообщения.

# А.1.1 Окно

Основная форма отображения информации на дисплее. Пример окна приведён на рисунке 9.

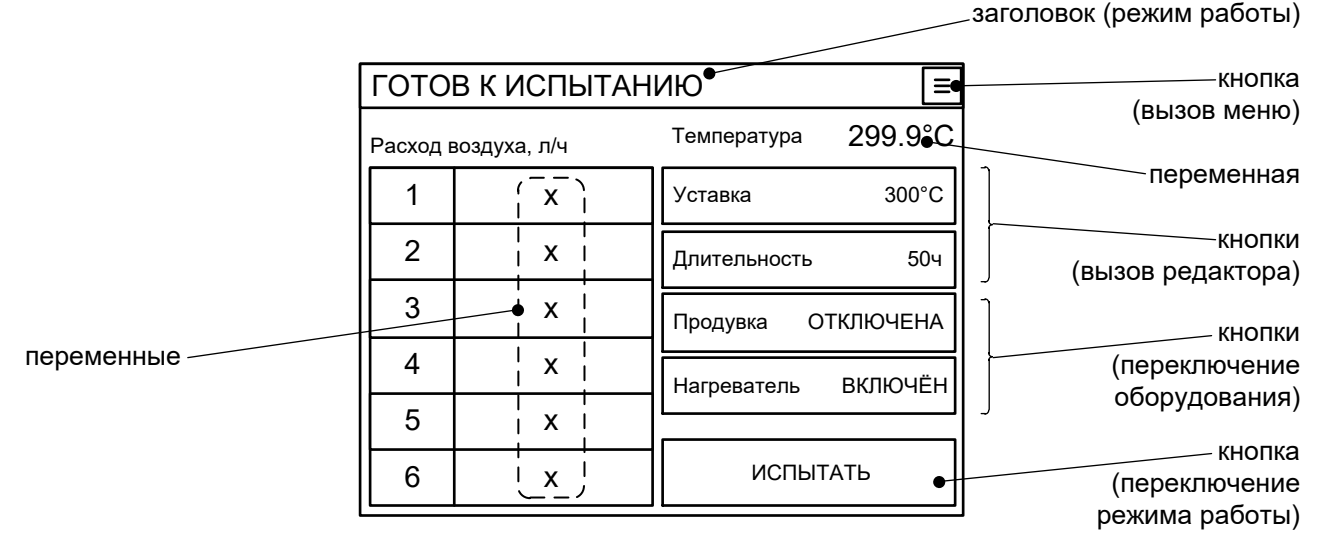

Рисунок 9 – Пример окна

Список основных элементов окна приведён в таблице 12.

Таблица 12 – Основные элементы окна

| Элемент    | Пояснение                                                                   |
|------------|-----------------------------------------------------------------------------|
| Заголовок  | в заголовке окна выводится режим работы аппарата                            |
| Киопиа     | кнопки могут применяться для вызова меню, вызова редактора параметра, пере- |
| пнопка     | ключения состояния оборудования или изменения режима работы аппарата        |
|            | переменные отображают текущие показания датчиков, отсчёт временных интер-   |
| Переменная | валов и т.п.; они могут отображаться как единичное значение или как таблица |
|            | значений                                                                    |

## А.1.2 Меню

Меню предназначено для упорядоченного представления различных настроек и вспомогательных режимов работы аппарата. Вызывается из окна по нажатию кнопки дисплея. Пример меню представлен на рисунке 10.

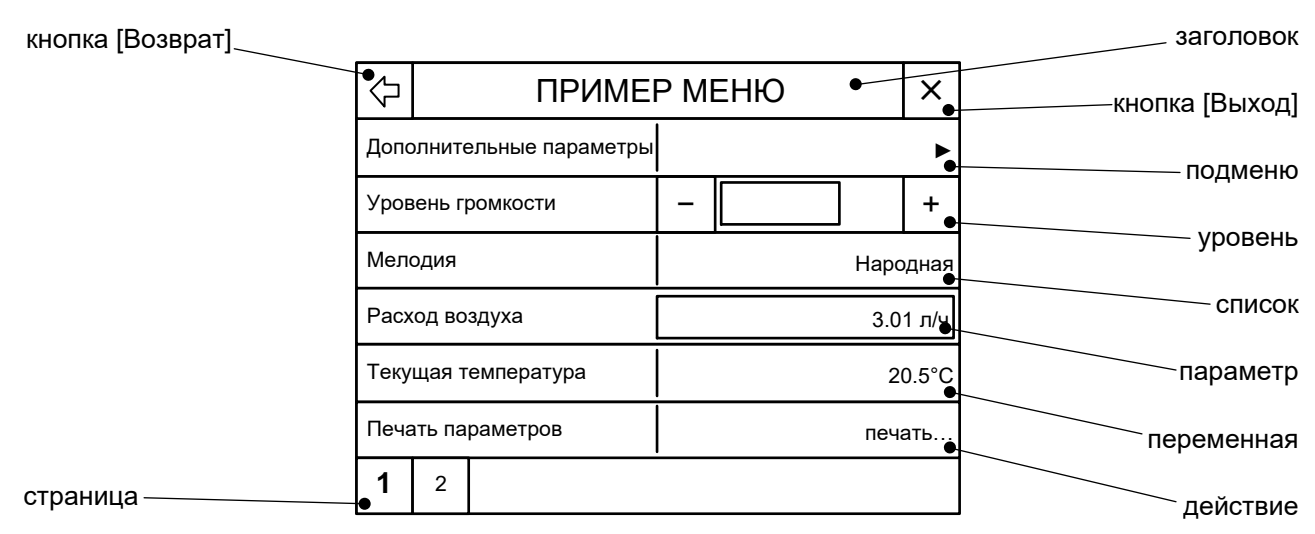

Рисунок 10 – Пример меню

## Список возможных типов элементов окна приведён в таблице 13.

#### Таблица 13 – Элементы меню

| Элемент          | Пояснение                                                               |
|------------------|-------------------------------------------------------------------------|
|                  | перейти на предыдущий уровень меню; для самого первого уровня меню      |
| кнопка [возврат] | кнопка не отображается                                                  |
| Заголовок        | название меню                                                           |
| Кнопка [Выход]   | закрыть меню                                                            |
| Подменю          | перейти на следующий уровень меню                                       |
|                  | для изменения значения параметра нажимать кнопки [-] и [+] или указать  |
| Vnopolu          | непосредственное значение уровня, коснувшись области между кнопками;    |
| уровень          | для ввода числового значения коснуться названия параметра (левее кноп-  |
|                  | ки [-])                                                                 |
| Список           | переход к списку значений параметра                                     |
| Параметр         | открыть редактор значения параметра                                     |
| Переменная       | нередактируемый параметр (значение на сером фоне)                       |
| Лойствио         | выполнить действие, например, включить нагреватель, отправить данные на |
| деиствие         | персональный компьютер и т.п.                                           |
|                  | выбрать страницу меню; если все пункты помещаются на одной странице,    |
| Страница         | ярлыки страниц не отображаются                                          |

## А.1.3 Числовой редактор

Редактор предназначен для ввода числовых значений параметров. Вызывается при нажатии на активный элемент интерфейса, такой как кнопка с числовым параметром или пункт меню. Пример числового редактора приведён на рисунке 11.

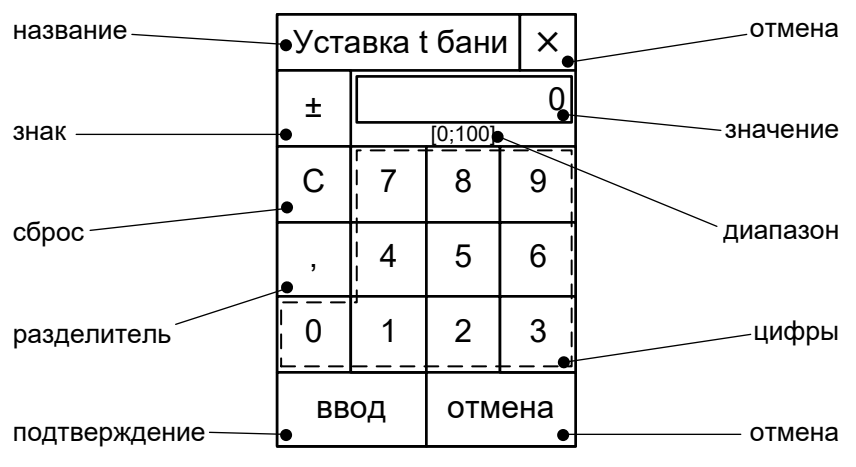

Рисунок 11 – Числовой редактор

Список элементов числового редактора приведён в таблице 14.

Таблица 14 – Элементы числового редактора

| Элемент       | Пояснение                                                                   |
|---------------|-----------------------------------------------------------------------------|
| Название      | наименование редактируемого параметра                                       |
| 2             | изменить знак вводимого значения (если диапазон допустимых значений не      |
| SHdK          | допускает смену знака, кнопка недоступна)                                   |
| Сброс         | сбросить вводимое значение и начать ввод заново                             |
| Ваздолитол    | ввести разделитель целой и дробной частей (если параметр может принимать    |
| Разделитель   | только целочисленные значения, то кнопка недоступна)                        |
|               | подтвердить ввод нового значения параметра и закрыть редактор (если вве-    |
| подтверждение | дённое значение вне допустимого диапазона, кнопка недоступна)               |
| Отмена        | отказаться от изменения значения параметра и закрыть редактор               |
| Значение      | вводимое значение параметра                                                 |
| Диапазон      | допустимый диапазон значений параметра                                      |
|               | кнопки ввода цифр (после ввода допустимого количества разрядов после за-    |
|               | пятой кнопки становятся недоступными, т.е., если параметр предполагает      |
| цифры         | ввод, например, двух знаков после запятой, ввести третий разряд не получит- |
|               | ся)                                                                         |

## А.1.4 Сообщение

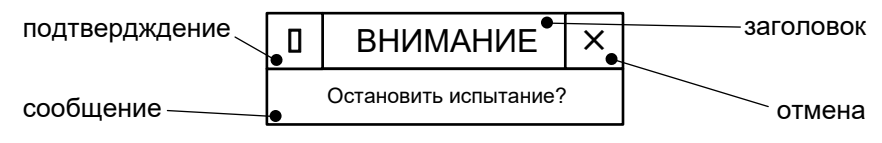

Рисунок 12 – Сообщение

Список элементов сообщения приведён в таблице 15.

Таблица 15 – Элементы сообщения

| Элемент       | Пояснение                                                      |
|---------------|----------------------------------------------------------------|
|               | закрыть сообщение и согласиться с предлагаемыми действиями,    |
| Подтверждение | если аппарату требуется вмешательство оператора, а если вмеша- |
|               | тельство не требуется, кнопка не отображается                  |
| Сообщение     | основной текст сообщения                                       |
| Заголовок     | заголовок сообщения                                            |
| O             | закрыть сообщение и отказаться от предлагаемых действий, если  |
| Отмена        | аппарату требуется вмешательство оператора                     |

#### А.2 Структура меню

#### А.2.1 Меню «Настройки»

Вызывается из основного окна по нажатию кнопки ≡ в верхнем правом углу дисплея. Меню недоступно во время испытания. Список пунктов меню представлен в таблице 16.

| N⁰ | Пункт меню           | Пояснение                                                   |  |  |  |
|----|----------------------|-------------------------------------------------------------|--|--|--|
| 1  | Датчик температуры   | меню проверки и калибровки датчика температуры термостата   |  |  |  |
| 2  | Датчики расхода      | меню проверки и калибровки датчиков расхода воздуха         |  |  |  |
| 3  | Яркость и звук       | меню настройки интерфейса                                   |  |  |  |
| 4  | Сведения об аппарате | меню просмотра идентификационных данных и статистики        |  |  |  |
| 5  | Тест-просмотр        | меню проверки датчиков и оборудования                       |  |  |  |
| 6  | Печать параметров    | передача настроек аппарата на ПК по интерфейсу RS-232       |  |  |  |
| 7  | Заводские настройки  | загрузка настроек, установленных предприятием-изготовителем |  |  |  |
| 8  | Служебное меню       | для специалистов предприятия-изготовителя                   |  |  |  |

#### Таблица 16 – Структура меню «Настройки»

А.2.2 Меню «Датчик температуры»

В меню «Настройки» выбрать меню «Датчик температуры» и ввести пароль «37201». Список пунктов меню представлен в таблице 17.

Таблица 17 – Структура меню «Датчик температуры»

| N⁰ | Пункт меню           | Пояснение                                                   |
|----|----------------------|-------------------------------------------------------------|
| 1  | Уставка              | заданная температура термостата                             |
| 2  | Термостат            | режим термостата: включён / отключён                        |
| 3  | Измеренная t бани    | текущие показания датчика температура термостата            |
| 4  | Фактическая t бани 1 | показания образцового термометра в первой точке калибровки  |
| 5  | Фактическая t бани 2 | показания образцового термометра во второй точке калибровки |
| 6  | Наклон               | наклон характеристики датчика температуры термостата        |
| 7  | Смещение             | смещение характеристики датчика температуры термостата      |

А.2.3 Меню «Датчики расхода»

В меню «Настройки» выбрать меню «Датчик расхода» и ввести пароль «37201». Список пунктов меню представлен в таблице 18.

#### Таблица 18 – Структура меню «Датчики расхода»

| N⁰ | Пункт меню           | Пояснение                                                    |
|----|----------------------|--------------------------------------------------------------|
| 1  | Продувка             | состояние продувки испытательных сосудов: включена/отключена |
| 2  | Датчик               | выбор проверяемого датчика расхода                           |
| 3  | Измеренный расход    | текущие показания выбранного датчика расхода                 |
| 4  | Фактический расход 1 | фактический расход в первой точке калибровки                 |
| 5  | Фактический расход 2 | фактический расход во второй точке калибровки                |
| 6  | Наклон               | наклон характеристики датчика расхода                        |
| 7  | Смещение             | смещение характеристики датчика расхода                      |

А.2.4 Меню «Яркость и звук»

Вызывается из меню «Настройки». Список пунктов меню представлен в таблице19.

Таблица 19— Структура меню «Яркость и звук»

| N⁰ | Пункт меню      | Пояснение                                                       |
|----|-----------------|-----------------------------------------------------------------|
| 1  | Яркость дисплея | уровень подсветки дисплея                                       |
| 2  | Громкость звука | громкость сигналов нажатия кнопок и мелодии окончания испытания |
| 3  | Мелодия         | мелодия окончания испытания                                     |

# А.2.5 Меню «Сведения об аппарате»

Вызывается из меню «Настройки». Список пунктов меню представлен в таблице 20.

Таблица 20 – Структура меню «Сведения об аппарате»

| N⁰ | Пункт меню        | Пояснение                                                              |
|----|-------------------|------------------------------------------------------------------------|
| 1  | Заводской номер   | уникальный заводской номер аппарата                                    |
| 2  | Версия ПО         | версия программного обеспечения, установленного на аппарате            |
| 3  | Контрольная сумма | контрольная сумма прошивки                                             |
| 4  | Наработка         | суммарное время работы аппарата в часах                                |
| 5  | Включений         | количество включений аппарата                                          |
| 6  | Конфигурация      | конфигурация программного обеспечения, установленного на ап-<br>парате |

А.2.6 Меню «Тест-просмотр»

Вызывается из меню «Настройки». Список пунктов меню представлен в таблице 21.

| Таблица 21— Структура меню «Тест-просмотр» | » |
|--------------------------------------------|---|
|--------------------------------------------|---|

| NՉ  | Пункт меню           | Пояснение                                                        |  |  |
|-----|----------------------|------------------------------------------------------------------|--|--|
| 1   | Термостат            | режим работы нагревателя: включён / отключён                     |  |  |
| 2   | Уставка              | заданная температура термостата                                  |  |  |
| 3   | OutPID               | мощность на нагревателе: полная и составляющие регулятора        |  |  |
| 4   | Температура          | блок параметров, связанных с датчиком температуры термостата     |  |  |
| 5   | -код АЦП / шум, МЗР  | код АЦП и его нестабильность                                     |  |  |
| 6   | -сопротивление       | сопротивление датчика температуры                                |  |  |
| 7   | -t бани / некалибр.  | температура термостата с учётом калибровочных поправок и без них |  |  |
| 8   | Продувка             | состояние продувки испытательных сосудов: включена/отключена     |  |  |
| 9   | Расход               | блок параметров, связанных с датчиками расхода воздуха           |  |  |
| 10  | -датчик              | номер датчика, для которого отображаются данные                  |  |  |
| 11  | -код АЦП / шум, МЗР  | код АЦП и его нестабильность                                     |  |  |
| 12  | -расход / некалибр.  | расход воздуха с учётом калибровочных поправок и без них         |  |  |
| 13  | Напряжение ~220 В    | блок параметров, связанных с напряжением питания                 |  |  |
| 1.1 |                      | число импульсов, зафиксированных ПНЧ, время их подсчёта и неста- |  |  |
| 14  | -имп. / с / шум, ЮЗР | бильность измерений                                              |  |  |
| 15  | -и, В / некалибр.    | напряжение питания с учётом калибровочных поправок и без них     |  |  |
| 16  | Частота 50Гц         | частота напряжения питания                                       |  |  |

А.2.7 Пункт «Печать параметров»

Вызывается изменю «Настройки». Предназначен для передачи настроечных коэффициентов на ПК по интерфейсу RS-232. Настройка ПК для приёма данных приведена в приложении Б на странице 18.

А.2.8 Пункт «Заводские настройки»

Вызывается из меню «Настройки». Сбрасывает настройки аппарата до значений, установленных на предприятии-изготовителе. Перед сбросом выдаётся предупреждающее сообщение.

А.2.9 Меню «Сервисное меню»

Предназначено для специалистов предприятия-изготовителя.

# ПРИЛОЖЕНИЕ Б. ПЕРЕДАЧА ДАННЫХ ПО RS-232

# Б.1 Общие положения

Б.1.1 Для передачи данных с аппарата на персональный компьютер (ПК) по интерфейсу RS-232, ПК должен быть оборудован:

- а) портом RS-232 DB9M (в настоящее время встречается редко), аппарат подключается кабелем RS-232 DB9F – DB9M (удлинитель мыши, в комплект поставки не входит);
- б) портом USB, тогда аппарат подключается через преобразователь интерфейсов USB RS-232, например, «TRENDnet TU-S9» (также может потребоваться кабель RS-232 DB9F – DB9M для удлинения, преобразователь и кабель в комплект поставки не входят).

Б.1.2 На ПК должна быть установлена программа-терминал. В данном руководстве описана настройка программы «PuTTY».

Программа не требует установки и может быть запущена сразу после скачивания. В данном примере после скачивания программа помещена в папку «C:\Program files (x86)\PuTTY». Фактическое размещение программы определяется удобством дальнейшего использования.

# Б.2 Определение порта

Б.2.1 Перед настройкой программы требуется определить номер порта, к которому подключен аппарат. Для этого на клавиатуре ПК нужно одновременно нажать кнопки и – откроется окно программы «Выполнить», показанное на рисунке 13.

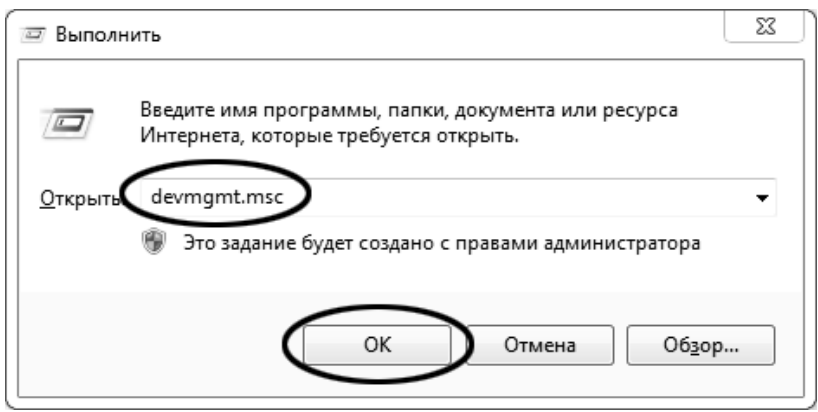

Рисунок 13 – Окно программы «Выполнить»

Б.2.2 В текстовом поле набрать «devmgmt.msc» и нажать [OK] – откроется окно диспетчера устройств, показанное на рисунке 14.

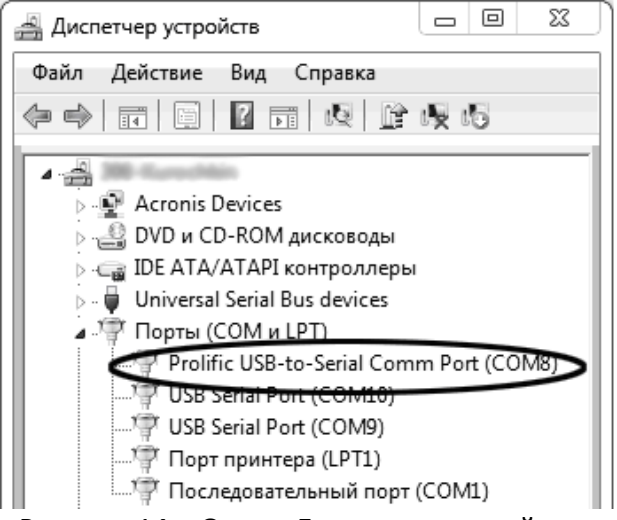

Рисунок 14 – Окно «Диспетчер устройств»

Б.2.3 В разделе «Порты (COM и LPT)» найти номер порта, к которому подключен кабель: в случае преобразователя TRENDnet TU-S9 порт будет называться «Profilic USB-to-Serial Comm Port (COMX)», где COMX – искомый номер порта. При отключении преобразователя от разъёма USB порт пропадёт из списка устройств, при подключении появится вновь. Следует всегда подключать преобразователь в один и тот же порт USB, так как в противном случае меняется номер порта и настройку придётся выполнить повторно.

Если компьютер оборудован портом RS-232 и аппарат подключается без преобразователя USB – RS-232, определить номер порта можно только опытным путём, настраивая программу последовательно на все порты «COM» из списка устройств (в названии порта не должно присутствовать «USB»).

#### Б.З Настройка подключения

Б.3.1 Запустить программу «PuTTY», задать настройки на вкладке «Session > Logging», показанной на рисунке 15.

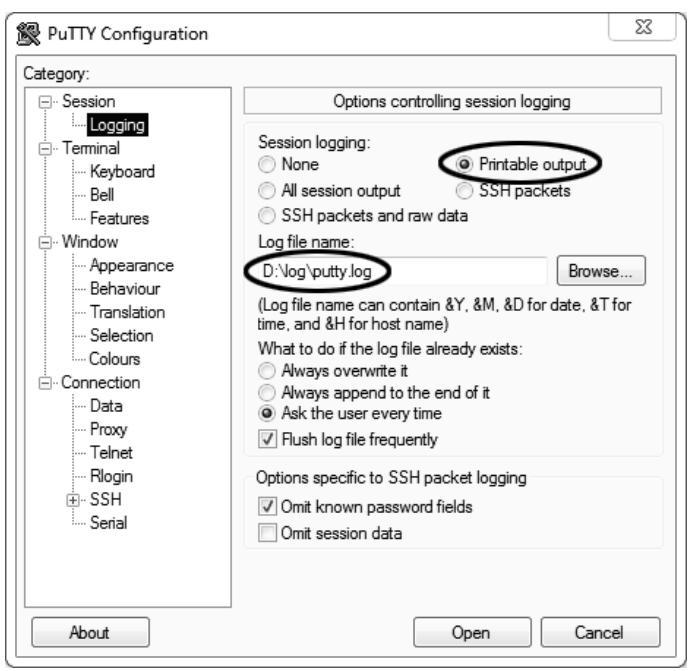

Рисунок 15 – Окно вкладки «Session » Logging»

«D:\log\putty.log» – путь хранения данных, принятых с аппарата. Параметр может быть изменён при необходимости.

Б.3.2 Задать настройки на вкладке «Terminal», показанной на рисунке 16.

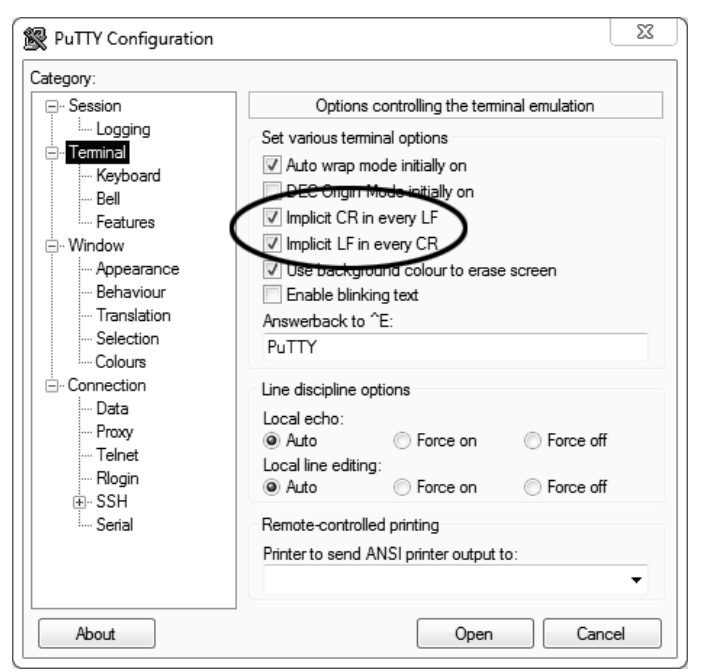

Рисунок 16 – Окно вкладки «Terminal»

Б.3.3 Задать настройки на вкладке «Window», показанной на рисунке 17.

| Session                                                                                                    | Options controlling PuTTY's window                                                                                                    |                                                                                                    |  |
|----------------------------------------------------------------------------------------------------|----------------------------------------------------------------------------------------------------|----------------------------------------------------------------------------------------------------|--|
| <ul> <li>Je Session         <ul> <li>Logging</li> <li>Terminal</li> <li>Keyboard</li> <li>Bell</li> <li>Features</li> </ul> </li> <li>Window         <ul> <li>Appearance</li> <li>Behaviour</li> <li>Translation</li> <li>Selection</li> <li>Colours</li> <li>Colours</li> <li>Formy</li> <li>Telnet</li> <li>Rlogin</li> <li>SSH</li> <li>Serial</li> </ul> </li> </ul> | Options of<br>Set the size of the<br>Columns<br>120<br>When window is re<br>Change the nur<br>Change the size<br>Change fort size<br>Forbid resizing of<br>Control the scrollback<br>Display scrollback<br>Display scrollback<br>Reset scrollback<br>Plashay scrollback | controlling PuTTY's window window Rows 24 sized: mber of rows and columns e of the font te only when maximised completely ack in the window ts 2000 ar ar in full screen mode ck on keypress ck on disglay activity at into scrollback |  |

Рисунок 17 – Окно вкладки «Window»

Б.3.4 Задать настройки на вкладке «Window > Translation», показанной на рисунке 18.

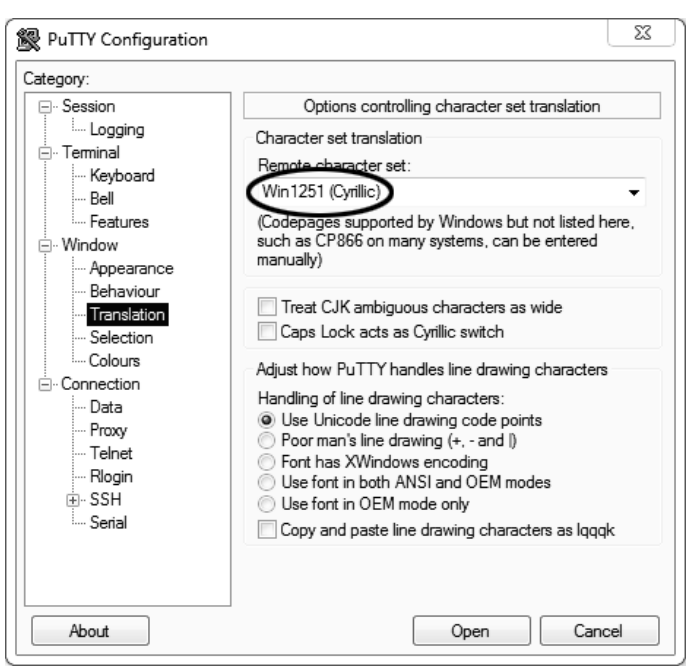

Рисунок 18 – Окно вкладки «Window > Translation»

Б.3.5 Открыть вкладку «Connection > Serial», показанную на рисунке 19.

| PuTTY Configuration                                                                                                    |                                                                                                    | 23                                                                   |
|----------------------------------------------------------------------------------------------------|----------------------------------------------------------------------------------------------------|----------------------------------------------------------------------|
| Category:<br>Session<br>Logging<br>Terminal<br>Keyboard<br>Bell<br>Features<br>Window<br>Appearance<br>Behaviour<br>Translation<br>Selection<br>Colours<br>Connection<br>Data<br>Proxy<br>Telnet<br>Riogin<br>SSH<br>Serial | Options controllin<br>Select a serial line<br>Serial line to connect to<br>Configure the serial line<br>Speed (baud)<br>Data bits<br>Stop bits<br>Parity<br>Flow control | ng local serial lines<br>COM8<br>19200<br>8<br>1<br>None<br>XON/XOFF |
| About                                                                                                    |                                                                                                    | Open Cancel                                                          |

Рисунок 19 – Окно вкладки «Connection > Serial»

Б.3.6 Указать номер порта, определённый ранее в пункте Б.2.3 (в примере это порт СОМ8).

Б.3.7 Настроить остальные параметры соединения в соответствии с приведёнными в таблице 22. Таблица 22 – Параметры соединения

| Параметр     | Значение |
|--------------|----------|
| Speed        | 19200    |
| Data bits    | 8        |
| Stop bits    | 1        |
| Parity       | None     |
| Flow control | XON/XOFF |

| Б.3.8 Открыть | ь вкладку «Session | », показанную на | рисунке 20. |
|---------------|--------------------|------------------|-------------|
|---------------|--------------------|------------------|-------------|

| RuTTY Configuration                                                                                         | 23                                                                                                    |
|----------------------------------------------------------------------------------------------------|----------------------------------------------------------------------------------------------------|
| Category:                                                                                                   |                                                                                                    |
|                                                                                                    | Basic options for your PuTTY session                                                                                                    |
| Logging     Connection     Colours     Connection     Pata     Proxy     Telnet     Rogin     Proxy     SSH | Specify the destination you want to connect to<br>Serial line Speed<br>COM8 115200<br>Connection type:<br>Raw Telnet Rlogin SSH Serial<br>Load, save or delete a stored session<br>Saved Sessions<br>COM_8<br>Default Settings<br>Load<br>Save<br>Delete |
| Im Serial                                                                                                   | Close window on exit:<br>Always Never Only on clean exit                                                                                                    |
| About                                                                                                    |                                                                                                    |

Рисунок 20 – Окно вкладки «Session»

Б.3.9 Выбрать тип подключения «Serial», дать название соединению в соответствии с номером порта и скоростью передачи данных (в данном примере это «COM\_8») и нажать кнопку [Save]. Б.3.10 Закрыть программу «PuTTY».

Б.3.11 В свободной области рабочего стола нажать правую кнопку мыши, в контекстном меню выбрать пункт «Создать > Ярлык», показанный на рисунке 21.

| Сортировка              | +      |     |                    |
|-------------------------|--------|-----|--------------------|
| Группировка             | •      |     |                    |
| Основить                |        |     |                    |
| настроить папку         |        |     |                    |
| Вставить                |        |     | Папку              |
| Вставить ярлык          |        |     | Ярлык              |
| Отменить переименование | CTRL+Z |     | Точечный рисунок   |
| 0.5 ×                   |        |     | Текстовый документ |
| Общий доступ            | •      | Tom | Сжатая ZIP-папка   |
| Создать                 | •      | Ô   | Портфель           |
|                         |        | -   |                    |

Рисунок 21 – Контекстное меню рабочего стола: создание ярлыка

Откроется диалоговое окно, показанное на рисунке 22.

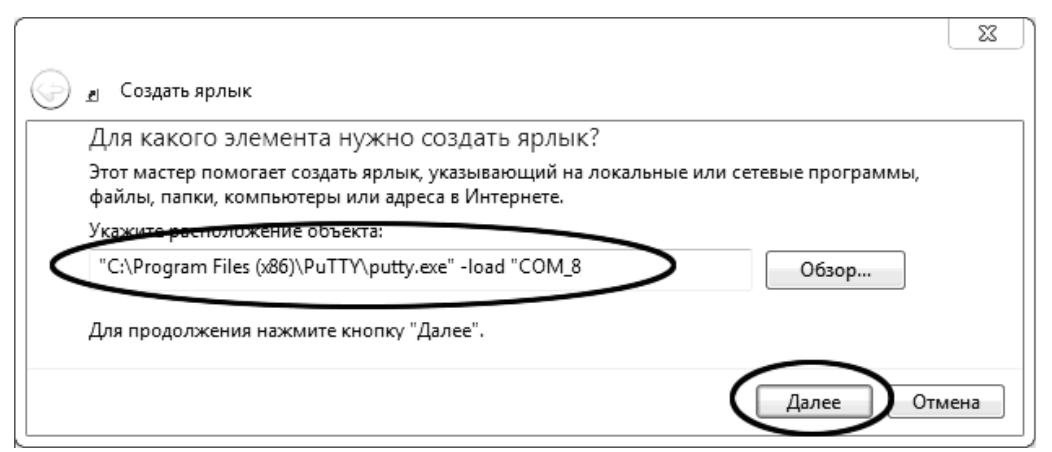

Рисунок 22 – Окно мастера «Создание ярлыка»

Б.3.12 В текстовом поле набрать путь к расположению программы и через пробел параметр «-load "COM\_8"», где «COM\_8» — название соединения, сохранённого при настройке программы «PuTTY». Название соединения должно быть заключено в кавычки. Если в пути расположения программы есть пробелы, то путь также необходимо заключить в кавычки. В данном примере в текстовом поле введено значение «"C:\Program Files (x86)\PuTTY\putty.exe" -load "COM\_8"».

Б.3.13 Нажать [Далее] – откроется окно, показанное на рисунке 23.

| G | <u>л</u> Создать ярлык                        |      |
|---|-----------------------------------------------|------|
|   | Как назвать ярлык?<br>Весдите имя ярлыка      |      |
|   | терминал                                      |      |
|   | Чтобы создать ярлык, нажмите кнопку "Готово". |      |
|   | Готово От                                     | мена |

Рисунок 23 – Окно мастера «Создание ярлыка»

Б.3.14 В текстовом поле ввести название ярлыка, удобное для дальнейшего применения. В данном примере дано название «терминал».

Б.3.15 Нажать [Готово] для завершения настройки ярлыка.

#### Б.4 Использование терминала

Б.4.1 Теперь программа PuTTY может быть запущена двойным щелчком по ярлыку. Окно запущенной программы показано на рисунке 24.

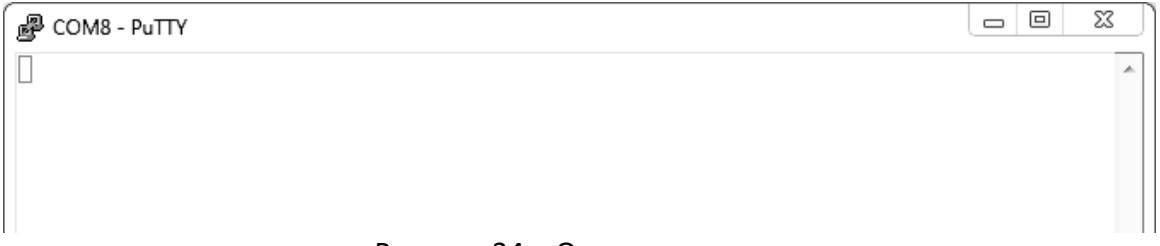

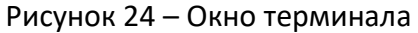

Б.4.2 При подключении аппарата и запуске передачи в открывшемся окне будут выводиться принимаемые данные. Они автоматически сохраняются в файл, указанный при настройке соединения. Для завершения приёма данных закрыть программу PuTTY кнопкой [x], расположенной в правом верхнем углу окна.

#### ПРИЛОЖЕНИЕ В. ИСПЫТАТЕЛЬНЫЕ СОСУДЫ В СБОРЕ

## В.1 Испытательный сосуд по ГОСТ 18136

<u>24</u>

Испытательный сосуд по ГОСТ 18136 представлен на рисунке 25

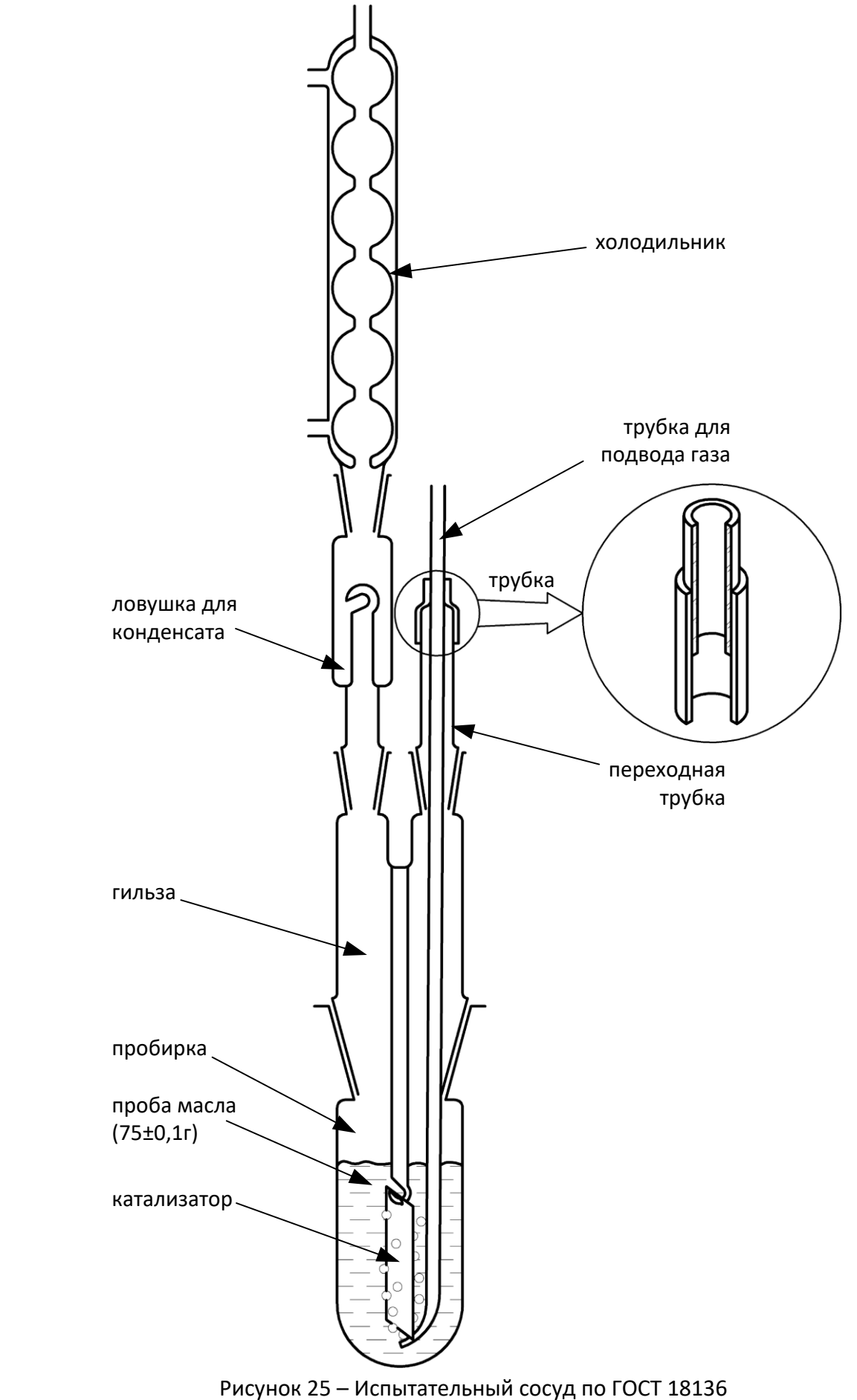

# В.2 Реакционный сосуд по ГОСТ 23797

Реакционный сосуд по ГОСТ 23797 представлен на рисунке 26.

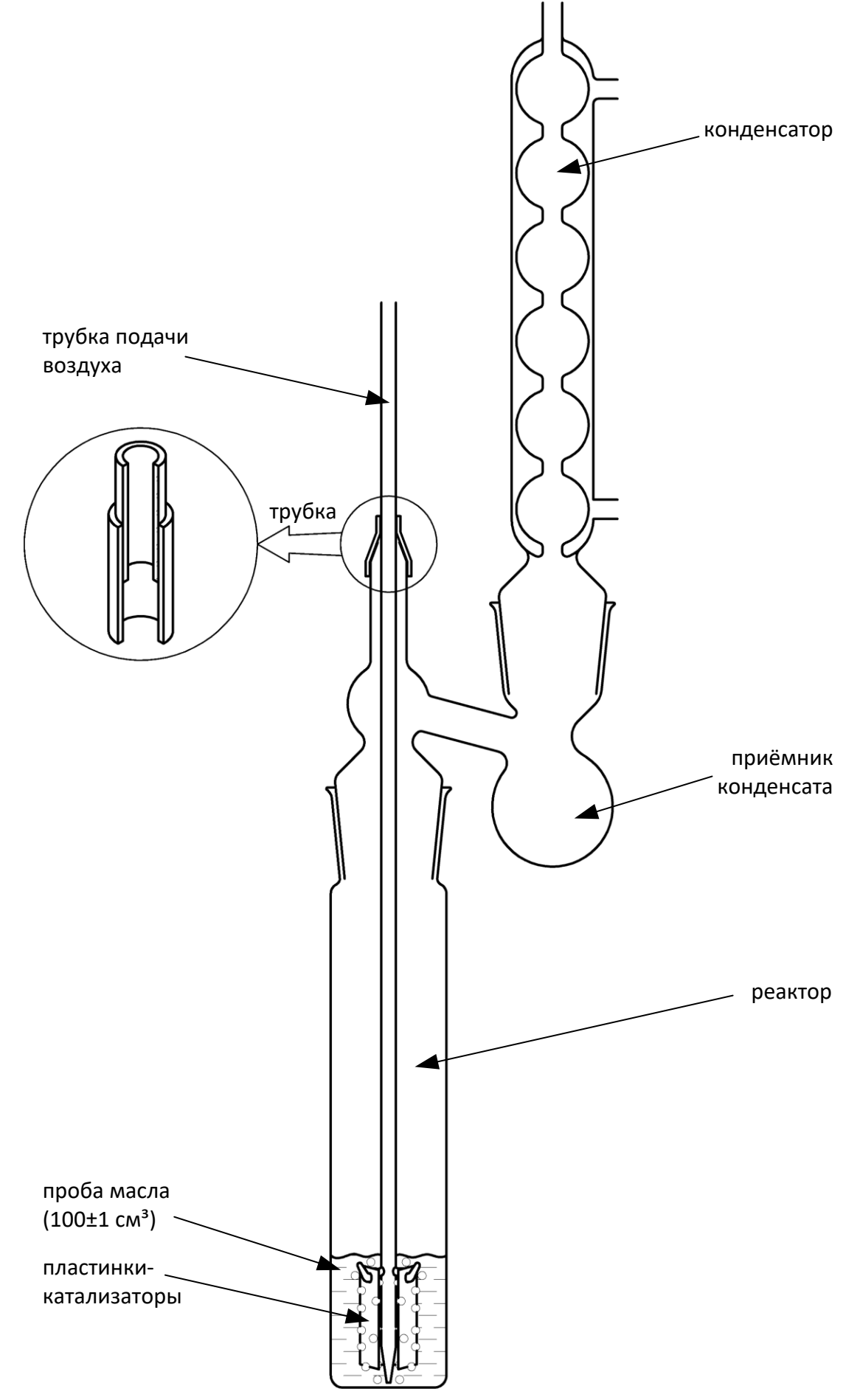

Рисунок 26 – Реакционный сосуд по ГОСТ 23797

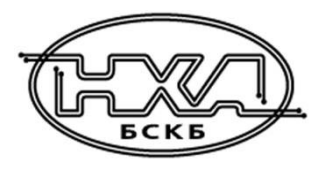

По вопросам продаж и поддержки обращайтесь:

Алматы (7273)495-231 Ангарск (3955)60-70-56 Архангельск (8182)63-90-72 Астрахань (8512)99-46-04 Барнаул (3852)73-04-60 Белгород (4722)40-23-64 Благовещенск (4162)22-76-07 Брянск (4832)59-03-52 Владивосток (423)249-28-31 Владикавказ (8672)28-90-48 Владимир (4922)49-43-18 Волгоград (844)278-03-48 Вологда (8172)26-41-59 Воронеж (473)204-51-73 Екатеринбург (343)384-55-89 Иваново (4932)77-34-06 Ижевск (3412)26-03-58 Иркутск (395)279-98-46 Казань (843)206-01-48

Калининград (4012)72-03-81 Калуга (4842)92-23-67 Кемерово (3842)65-04-62 Киров (8332)68-02-04 Коломна (4966)23-41-49 Кострома (4942)77-07-48 Краснодар (861)203-40-90 Красноярск (391)204-63-61 Курск (4712)77-13-04 Курган (3522)50-90-47 Липецк (4742)52-20-81 Магнитогорск (3519)55-03-13 Москва (495)268-04-70 Мурманск (8152)59-64-93 Набережные Челны (8552)20-53-41 Нижний Новгород (831)429-08-12 Новокузнецк (3843)20-46-81 Ноябрьск (3496)41-32-12 Новосибирск (383)227-86-73

Омск (3812)21-46-40 Орел (4862)44-53-42 Оренбург (3532)37-68-04 Пенза (8412)22-31-16 Петрозаводск (8142)55-98-37 Псков (8112)59-10-37 Пермь (342)205-81-47 Ростов-на-Дону (863)308-18-15 Рязань (4912)46-61-64 Самара (846)206-03-16 Саранск (8342)22-96-24 Санкт-Петербург (812)309-46-40 Саратов (845)249-38-78 Севастополь (8692)22-31-93 Симферополь (3652)67-13-56 Смоленск (4812)29-41-54 Сочи (862)225-72-31 Ставрополь (8652)20-65-13 Сургут (3462)77-98-35

Сыктывкар (8212)25-95-17 Тамбов (4752)50-40-97 Тверь (4822)63-31-35 Тольятти (8482)63-91-07 Томск (3822)98-41-53 Тула (4872)33-79-87 Тюмень (3452)66-21-18 Ульяновск (8422)24-23-59 Улан-Удэ (3012)59-97-51 Уфа (347)229-48-12 Хабаровск (4212)92-98-04 Чебоксары (8352)28-53-07 Челябинск (351)202-03-61 Череповец (8202)49-02-64 Чита (3022)38-34-83 Якутск (4112)23-90-97 Ярославль (4852)69-52-93

Россия +7(495)268-04-70

Казахстан +7(7172)727-132

Киргизия +996(312)96-26-47